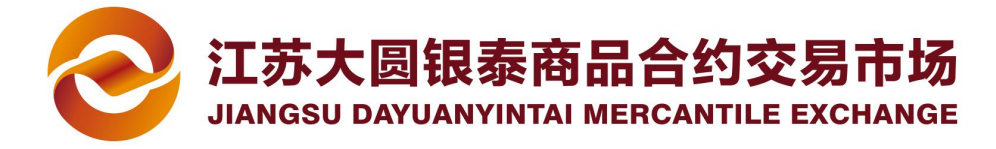

# 农业银行签约、解约及出入金流程

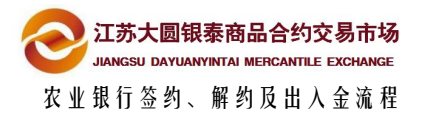

目 录

| 1 | 签约、 | 解约及出入金时间    | 2   |
|---|-----|-------------|-----|
| 2 | 签约  | 流程          | 3   |
|   | 2.1 | 网上开户系统预签约   | 3   |
|   | 2.2 | 网银端设定个人结算账户 | 7   |
|   | 2.3 | 交易端预签约      | 9   |
|   | 2.4 | 网银端设定个人结算账户 | .12 |
| 3 | 解约  | 流程          | 13  |
|   | 3.1 | 网上开户系统解约    | .13 |
|   | 3.2 | 交易端解约       | .15 |
| 4 | 出入金 | ≧流程         | 17  |
|   | 4.1 | 交易端出入金      | .17 |

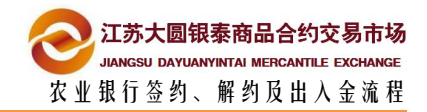

# 1 签约、解约及出入金时间

| 651.F   |           | 00.00 21.20 |
|---------|-----------|-------------|
| 会zvi    | 田洋ダン川へ川日日 | 08.00 71.30 |
| <u></u> |           | 00.00 21.00 |

入金时间 08:00 --- 21:30

出金时间 09:00 --- 16:00

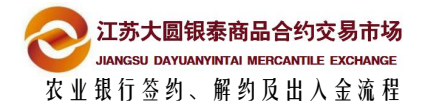

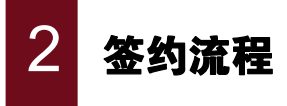

## 2.1 网上开户系统预签约

备注:农业银行官网:http://www.abchina.com/cn/

### 插入农行 K 宝

先办理农行卡,开通网上银行业务并办理 K 宝,同时将 K 宝驱动(如不能正确驱动, 可请银行人员协助办理 K 宝驱动)。在电脑上插入 "K 宝",登陆,出现下图网银页 面(暂时先不要在网银页面上进行任何操作)

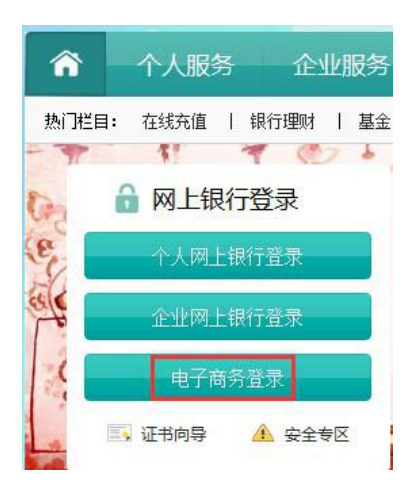

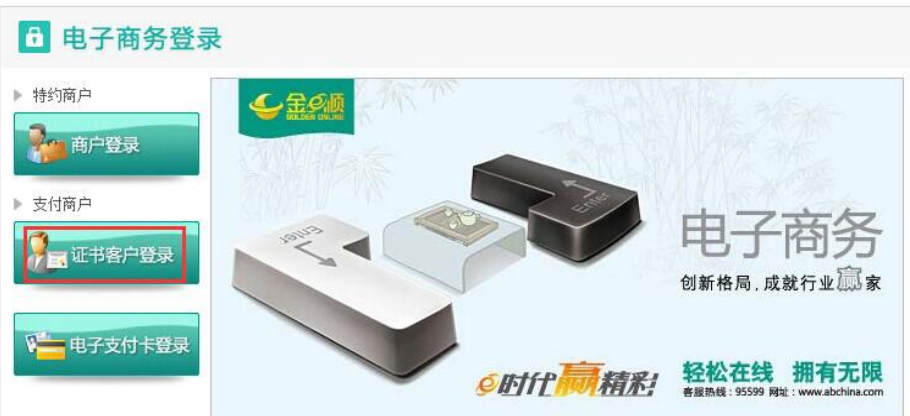

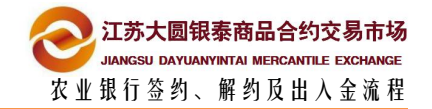

| 2 登录网上开户系统   | 充,选择资金管理>签约解约,点银行签约                     | 5             |
|--------------|-----------------------------------------|---------------|
| 8 信息维护       | 资金管理>签约/解约                              |               |
| ▣ 证件资料       |                                         | 您尚未银行签约       |
| 图 会员单位       |                                         |               |
| → 资金管理       |                                         | 银行签约          |
| 出入金<br>出入金萱询 |                                         |               |
| 签约解约修改资金密码   |                                         |               |
|              |                                         |               |
| 3 选择农业银行点    | 下一步                                     |               |
| _            |                                         |               |
|              |                                         |               |
| 快捷签约银行       |                                         | <u>る。変換外行</u> |
|              |                                         |               |
| 平安開皇         |                                         |               |
| 其它签约银行 -     | 中国农业银行                                  |               |
|              | 下一步                                     |               |
| 4 完善个人银行信息   | 急卢击确认签约                                 |               |
|              |                                         |               |
| 交易账户:        |                                         |               |
| 签约银行:        | (一) 中国农业银行<br>AGAIOUTURAL MANK OF CEIMA |               |
| 姓名:          |                                         |               |
| 身份证号:        |                                         |               |
| 请输入银行卡号:     |                                         |               |
| 请重复银行卡号:     |                                         |               |
|              |                                         |               |
|              |                                         |               |
|              |                                         | 1.15          |
|              | 确认签约                                    | 上一步           |
|              |                                         |               |

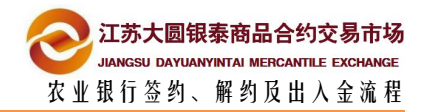

| 请确认您要提交的签名信息:       <客户签约确认>                                                              |   |
|-------------------------------------------------------------------------------------------|---|
|                                                                                           |   |
| 交易名称:交易市场签约<br>交易流水号:11776875<br>交易市场名称:江苏大圆银泰商品合约交易市场<br>交易市场编号:231000002164E02<br>客户名称: | ģ |

。 点击确定后系统自动弹出"选择用于签名的本人个人证书" 对话框,如下图所点击

"下拉按钮"选择证书(签发者:ABC),点击确定按钮

|   |    |             | <b>达择用于签名的本人个人证</b> 书        |
|---|----|-------------|------------------------------|
| È | 确定 | 0000,0000   | 请在列表中选择证<br>书:<br>将发者:ABC,主题 |
| Ħ | 取消 |             | Q                            |
|   |    | 0000.000¢ 👻 | <u> </u>                     |

注:部分客户出现 "选择签名证书"对话框,选择证书(颁发者:ABC),点击确定按钮

| 育选择        | 释签名要使用的 | 正书:                        |               |  |
|------------|---------|----------------------------|---------------|--|
|            | 证书主题    |                            | 证书颁发者         |  |
| <u>*eo</u> | CN=     | .0000.0002, 0U=Personal Cu | CN=ABC, O=ABC |  |
|            |         |                            |               |  |
|            |         |                            |               |  |

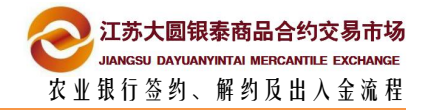

| 7 输入 K 宝                       | 密码,确认签约成功。如下图所示:                                                |   |
|--------------------------------|-----------------------------------------------------------------|---|
| P 网页对话书                        | 登<br>登<br>登<br>び<br>た<br>宝<br>密<br>码:<br>「<br>校<br>检<br>査<br>強度 |   |
| http://180.96.21.36<br>来自网页的消息 | ::16925/money/ext_connector/02_openAccount2.jsp 🔮 Interne       | t |

签约成功

确定

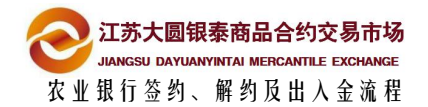

## 2.2 网银端设定个人结算账户

### 农行预签约成功后,登录农行网银设定个人结算账户

1 打开刚才的网银页面,点击"电子商登录",选择"证书客户登录"

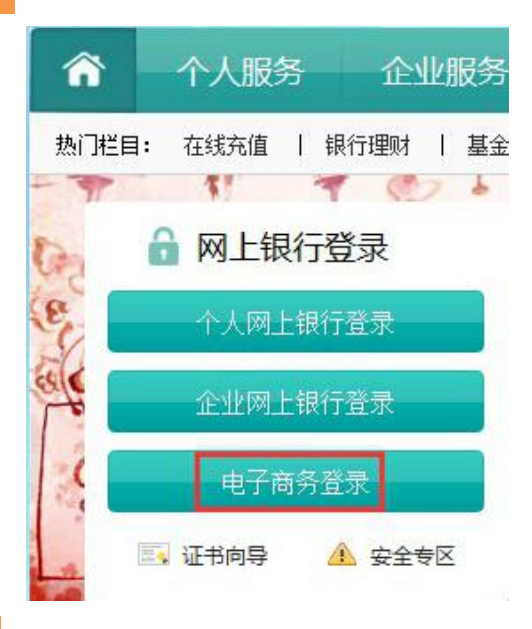

2 登录网银页面后,点击"交易市场管理"在子菜单"管理"选项中点击"个人结算账

户设定",点击"确定"按钮

| 我的账单 交易市场管                   | 理 查询                |
|------------------------------|---------------------|
| <u>■理 × 車間 ×</u><br>客户服务协议签约 |                     |
| 个人结算账户设定                     | 🔌 忽现在的位置是: 客户服务系统首页 |
| 转账支付交易确认                     | •• 赤油你待田!           |
| • 已支付账单查询                    | 、 从地密使用:            |
| • 基金直销交易记录查询                 |                     |
| 现在的位置是:交易市场管理>管理>个人结算账户设定    |                     |

3 出现如下图所示服务协议,勾选同意,点击下一步

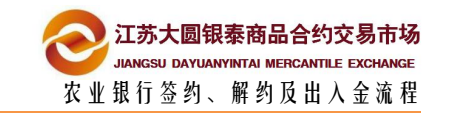

| 愈现在的位置是:交易市场管理>管理>个人结算账户设定                                                                                                    |       |
|----------------------------------------------------------------------------------------------------|-------|
| 中国农业银行电子商务网上交易市场客户服务协议                                                                                                    |       |
| 欢迎使用中国农业银行电子商务网上交易市场服务(以下简称本服务)。本协议双方为中国农业银行股份有限公司(以下简称农行)和使用农行电子商务网上交易市场的交易客户。您点击本协议下方"确认"按钮,指定网上<br>银行交易账户,即表示您作为交易客户已全部知晓并充分理解协议内容和含义,愿意遵守本协议,双方意思<br>表示一致,本协议生效。                                                                                                    | E     |
| <ul> <li>一、服务说明</li> <li>1、本服务是次行与相关商户为保障您资金安全、增强交易信用而合作推出的支付结算服务。次行电子商务网上<br/>交易市场接受您通过相关商户平台系统发送的指令,为您实施交易资金的支付结算操作。</li> <li>2、若您作为个人使用本服务需指定农行网上银行绑定的某一个金穗借记卡或准贷记卡账户作为交易账户;若您</li> <li>作为企业使用本服务需指定农行网上银行绑定的某一个支票账户作为交易账户。</li> <li>3、您持有的金穗借记卡、准贷记卡或支票账户状态正常以及网上银行状态正常时,可以进行指定账户以及实现<br/>支付结算功能。</li> <li>4、交易资金在途期间,不计利息。</li> </ul> |       |
| <ul> <li>二、您的权利与义务         <ol> <li>您通过农行网上银行系统可以指定、变更指定电子商务网上交易市场交易账户,并可以通过农行网上银行查看交易资金的支付结算情况。</li> <li>2、您使用电子商务网上交易市场服务即视为接受本协议的约束,若协议修改的,视为接受修改后的协议。</li> <li>3、您应妥番保管支付结算时所需的相关密码,凡通过对您的身份识别,密码相符即视为您本人行为,后果由您承担。</li> <li>4、您应确保其指定的交易账户和网上银行状态正常,因状态不正常导致支付结算不成功的,农行不承担责任。</li> </ol> </li> </ul>                                  | •     |
| [□] 市同意接受上述条款                                                                                                    |       |
|                                                                                                    | 关闭下一步 |

4 出现如下图所示提示框,点击下一步,点击"确定"按钮

| ~      |                      |                |
|--------|----------------------|----------------|
|        | i                    | 息回回思           |
| 交易市场客户 | <sup>1</sup> 服务签约成功! | 请点击"下一步"设置结算账户 |
|        |                      |                |
|        | 下一步                  | 关闭             |

5 设置个人结算账户;选择签约商户"江苏大圆银泰商品合约交易市场有限公司",点

#### 击确定

| 🕥 您现在的位置是: | 交易市场管理>管理>个人结算账户设定 |      |
|------------|--------------------|------|
| 已经签约的商户    |                    |      |
| 选择         | 签约商户               |      |
| <b>()</b>  | 江苏大圆银泰商品合约交易市场有限公司 |      |
|            |                    | 确定即消 |

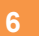

选择签约卡号,输入正确的支付密码,并点击确定,完成个人结算账户设定操作

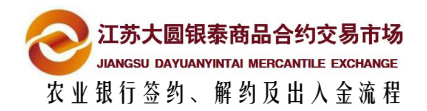

| 您现在的位置是:交易市场管理>管理>个人结算账户设定 |   |  |  |  |
|----------------------------|---|--|--|--|
| 设置交易市场账户信息成功               |   |  |  |  |
| 客户号                        | d |  |  |  |
| 账号                         |   |  |  |  |
| 账户名称                       |   |  |  |  |

| 。 您现在的包 | 位置是:交易市场管理>管理>个人结算账户设定 |      |
|---------|------------------------|------|
| 客户具有的账户 | 户列表                    |      |
| 选择      | 账号                     | 支付密码 |
| Ð       |                        |      |
| 0       |                        |      |
| _       |                        |      |

2.3 交易端预签约

## 插入 K 宝后,在大圆银泰交易端进行操作

1 登陆大圆银泰正式电子交易系统,点击左侧菜单"出入金管理"后,在右侧页面找到 "签约解约"选项卡,选择要签约的用户,点击签约账号

| <ul> <li>▲ 主界面</li> <li>■ 订单系统</li> <li>₩ # # \$ \$ \$ \$ \$</li> </ul>     | [出入金操作] [出入金查询] [银行余额查询] 签约解约 [修改资金密码]                                                                                                    |  |
|-----------------------------------------------------------------------------|----------------------------------------------------------------------------------------------------|--|
| <ul> <li>▲ 我表示究</li> <li>▲ 公告系统</li> <li>▲ 出入金管理</li> <li>▲ 文割申报</li> </ul> | 交易商         1891946         銀行         銀行 |  |
| - 💽 <del>1 1000、20</del> 新申报会式<br>▲ 注销<br>▶ 修改密码                            | ੋ界面(交割申报版本: 2.1.0.0)                                                                                                    |  |
|                                                                             | 〔签约账号〕解约账号                                                                                                    |  |

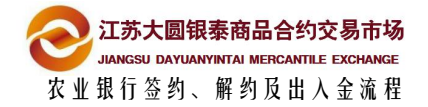

| 发起签约信息 网页 | 对话框      |                |  |
|-----------|----------|----------------|--|
| 发起签约信息    |          |                |  |
| 交易账号:     |          |                |  |
| 名称:       |          |                |  |
| 签约银行:     | 农行 💌     | (仅有列出的银行支持此功能) |  |
| 银行卡号:     |          |                |  |
| 证件类型:     | 身份证      |                |  |
| 证件号码:     | 6        |                |  |
| 是否双人复核:   | 厂 仅对企业设定 |                |  |
|           |          |                |  |
|           |          | 下一步            |  |
|           |          |                |  |

3 确认签约,点击"确定"选项

| 来自网页的消息                                                                                                    |   |
|----------------------------------------------------------------------------------------------------|---|
| <ul> <li>         · 请确认您要提交的签名信息:         《客户签约确认》         交易名称:交易市场签约         交易流水号:11776875         交易市场名称:江苏大圆银泰商品合约交易市场         交易市场编号:231000002164E02         客户名称:         签约时间:Tue Jan 13 10:24:36 UTC+0800 2015     </li> </ul> |   |
| 确定 取消                                                                                                    | ] |

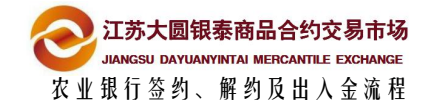

4 点击确定后系统自动弹出"选择用于签名的本人个人证书" 对话框,如下图所点击

"下拉按钮"选择证书(签发者:ABC),点击确定按钮

| 选择用于签名的本人个人证书                           |    |
|-----------------------------------------|----|
| 请在列表中选择证<br>书:<br>资发者:ABC,主题0000.0000 ▼ | 确定 |
|                                         | 取消 |

注:部分客户出现"选择签名证书"对话框,选择证书(颁发者:ABC),

点击确定按钮

| 择签名<br>请选择 | 3证书<br>释签名要使用的 | 证书:                        | <b>—</b> X             |
|------------|----------------|----------------------------|------------------------|
| -          | 证书主题<br>CN=    | .0000.0002, 0U=Personal Cu | 证书颁发者<br>CN=ABC, O=ABC |
| 4          |                |                            | •                      |
|            |                | 通                          | 定 取消                   |

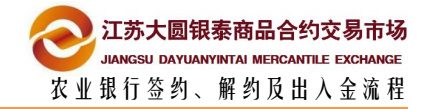

| 5 | 输入 K 宝密码,确认签约成功。如下图所示:                                                                                                    |  |
|---|----------------------------------------------------------------------------------------------------|--|
|   | A M D D D D D D D D D D D D D D D D D D                                                                                                    |  |
|   |                                                                                                    |  |
|   |                                                                                                    |  |
|   | 验证底宝密码                                                                                                    |  |
|   | 现在需要验证您的K宝密码:                                                                                                    |  |
|   | K宝密码:<br>▼ 检查强度                                                                                                    |  |
|   | <u> 软键盘</u>                                                                                                    |  |
|   |                                                                                                    |  |
|   |                                                                                                    |  |
|   |                                                                                                    |  |
|   | http://180.96.21.36:16925/money/ext_connector/02_openAccount2.jsp 🕥 Internet                                                                                                    |  |
|   | 来自网页的消息                                                                                                    |  |
|   |                                                                                                    |  |
|   | 金约成功 金约成功                                                                                                    |  |
|   |                                                                                                    |  |
|   | URIAL AND A STATE OF A STATE OF A |  |

## 2.4 网银端设定个人结算账户

农行预签约成功后,登录农行网银设定个人结算账户(请参考流程 2.2)

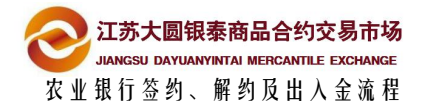

| 3 |      |
|---|------|
|   | 解约流程 |

## 3.1 网上开户系统解约

 已签约客户解约时,首先插入K宝,弹出网银界面不用操作。登录网上开户系统, 点"资金管理"-"签约解约",选择已签约账户点击解约账户

| 8        | 信息维护   | Ì  | 资金管理    | >签约/解约     |        |       |        |        |             |
|----------|--------|----|---------|------------|--------|-------|--------|--------|-------------|
| _0       | 证件资料   | 交易 | 商账户     | 银行账户管理     |        |       |        |        |             |
|          |        |    | 银行名称    | 银行账户       | 主账户    | 帐户名   | 开户行名称  | 签约状态   | 业务时段        |
| 81       | 会员单位   | 0  | 中国农业银行  |            |        |       |        | 成功     | 08:00-21:30 |
| <b>→</b> | 资金管理   | 提示 | :华夏、光大、 | 农行可通过网上开户发 | 起解约,其他 | 银行如需解 | 約,请登录各 | 翻訳行网银道 | 进行处理。       |
|          | 出入金    |    |         |            |        |       | 1      |        |             |
|          | 出入金查询  |    |         | 語          | 的账户    | 解约账户  |        |        |             |
|          | 签约解约   |    |         |            |        |       |        |        |             |
|          | 修改资金密码 |    |         |            |        |       |        |        |             |

- 2 弹出下图所示对话框,点击确定,弹出选择证书对话框,点击下拉按钮,选择相应证
  - 书,然后点击确定按钮

| ? | 请确认您要提交的签名信息:                                                              | 选择用于签名的本人个人证书                            |    |
|---|----------------------------------------------------------------------------|------------------------------------------|----|
|   | <客户解约确认><br>交易名称:交易市场解约                                                    | 済在列表中选择派<br>书:<br>次发表:38C 主頭 0000.0000 ▼ | 确定 |
|   | 交易流水号:11777220<br>交易市场名称:江苏大國银泰商品合约交易市场<br>交易市场编号:231000002164E02<br>客户名称: |                                          | 取消 |
|   | 解约时间:Tue Jan 13 10:47:21 UTC+0800 20                                       | 015                                      |    |

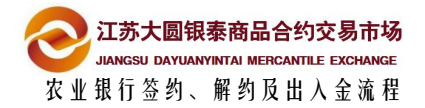

| 2 |              | v |      |       |        |
|---|--------------|---|------|-------|--------|
| ు | <b>仕</b> 理出刈 | ĸ | 玉鉛的, | 只击佣正, | 元成胜约操作 |

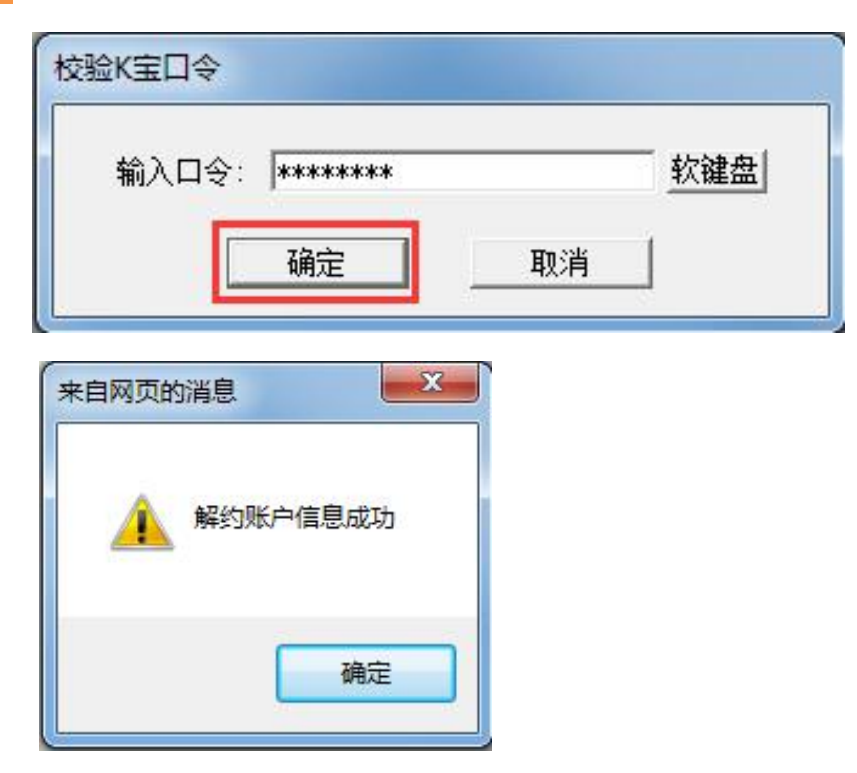

## 注意事项

- 解约之前确保账户资金为0
- 当日若发生了银商转账流水(不论成功与否),则当日不能解约

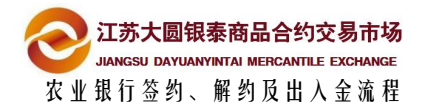

## 3.2 交易端解约

1 已签约客户解约时,首先插入K宝,弹出网银界面不用操作。登陆交易系统,点击 交易系统左侧菜单"出入金管理"选项卡,点击界面右上端的"签约解约"选项卡,

| 江苏大圆银秦商品合约交易系 | <b>绕</b> |       |        |           |                                       |             |          |      | 6      |
|---------------|----------|-------|--------|-----------|---------------------------------------|-------------|----------|------|--------|
| 1 主界面         | r        | 出入全指  | 推 出λ全  | 查询 银行全额   | 1000000000000000000000000000000000000 | 签约解约        |          | 修改资  | 全密码    |
| 🔄 订单系统        |          |       |        |           |                                       |             |          |      |        |
| ₩ 报表系统        | 交易       | 商 751 | 银行帐号管理 |           |                                       |             |          |      |        |
| 🕥 公告系统        |          | 银行代码  | 银行帐号   | 银行内部帐号 账户 | 名 开户行名 称                              | 日 开户行省<br>份 | 签约状<br>态 | 帐号状态 | 银行帐号密码 |
| 出入金管理         | G        | 050   | 622848 |           | ) (                                   |             | 成功       | 可用   |        |
| 交割申报          | C        | 006   |        | and the   | h                                     |             | 已解约      | 不可用  |        |
| ☆ ☆ 次迎您       | -        |       |        |           |                                       |             |          |      |        |
| ≥ 注销          |          |       |        |           |                                       |             |          |      |        |
| 🌽 修改密码        |          |       |        |           |                                       |             |          |      |        |
|               |          |       |        |           |                                       |             |          |      |        |
|               |          |       |        |           |                                       |             |          |      |        |
|               |          |       |        |           |                                       |             |          |      |        |
|               |          |       |        |           |                                       |             |          |      |        |
|               |          |       |        |           |                                       |             |          |      |        |
|               |          |       |        |           |                                       |             |          |      |        |
|               |          |       |        |           |                                       |             |          |      |        |
|               |          |       |        | [ 等约账号]   | 解约账号                                  |             |          |      |        |

勾选签约账户后,点击界面下端的"解约账号"选项

- 2 弹出下图所示对话框,点击确定,弹出选择证书对话框,点击下拉按钮,选择相应证
  - 书,然后点击确定按钮

| 网页的消息                                                                                                    | 选择用于签名的本人个人证书 |
|----------------------------------------------------------------------------------------------------|---------------|
| <ul> <li>请确认您要提交的签名信息:</li> <li>(客户解约确认)</li> <li>交易名称:交易市场解约</li> <li>交易市场名称:江苏大國银奏商品合约交易市场</li> <li>交易市场名称:江苏大國银奏商品合约交易市场</li> <li>交易市场编号:23100002164E02</li> </ul> | 常:            |
| 客户名称:                                                                                                    |               |

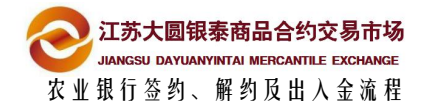

| 3 | 在弹出对话框输入 | Κ | 宝密码, | 点击确定 | , 完成解约操作 |
|---|----------|---|------|------|----------|
|---|----------|---|------|------|----------|

| <br>软键盘 |
|---------|
| 消       |
|         |
|         |
|         |
|         |
|         |
|         |

# 注意事项

- 解约之前确保账户资金为0
- 当日若发生了银商转账流水(不论成功与否),则当日不能解约

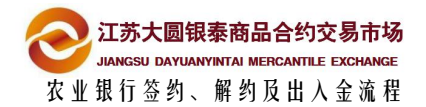

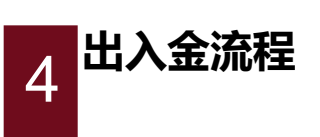

## 4.1 交易端出入金

出入金操作,农行客户首先需要插入K宝,然后点击登录交易系统,选择"出入金管理"选项卡,然后点击"出入金操作"选项

| 🏦 主界面<br>🖵 订单系统 | 出入金操作 出入金查询 银行余额查询 签约解约 修改资金密码 |
|-----------------|--------------------------------|
| 🔀 报表系统          | 出入金操作                          |
| 🔁 公告系统          | 转账类型:入金 ▼                      |
| 🛃 出入金管理         | 选择银行: 请选择 ▼                    |
| 交割申报            | 金额: (单位:元精度:分)                 |
| ₹ 751欢迎您        | - 资金密码                         |
| 🛃 注销            |                                |

2 在出入金操作对话框中,选择转账类型"入金"或者"出金",手动输入"金额"以

及"资金密码", 最后点击"确认"

| 转账类型: [<br>- | 入金 🔹  |          |      |  |
|--------------|-------|----------|------|--|
| 选择银行: [      | 请选择 🚽 |          |      |  |
| 金额: [        |       | (单位:元 精励 | 度:分) |  |
| 资金密码         |       |          |      |  |

3 点击确认,继续操作(确认K 宝插入电脑) 弹出选择证书对话框,点击下拉按钮, 选择相应ABC证书,然后点击确定按钮,输入K 宝密码,入金或出金成功

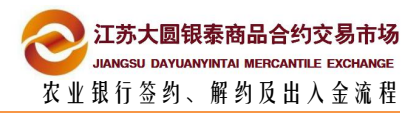

| 选择用于签名的本人个人证书                                                                                                    |              |
|----------------------------------------------------------------------------------------------------|--------------|
| 请在列表中选择证书:                                                                                                    | - 暗定<br>- 取消 |
| <ul> <li> <b>经证K宝密码</b> <ul> <li>                  ・</li> <li>                 ・</li> <li>                         ・</li>                         ・</ul></li>                        ・                         ・                         ・                         ・                         ・                        ・                         ・                         ・                         ・                         ・                         ・                         ・                         ・                         ・                         ・                         ・                         ・                         ・                          ・                          ・                         ・                          ・                              ・                                  ・</ul> |              |
| 来自网页的消息     X       人金成功       确定                                                                                                    |              |